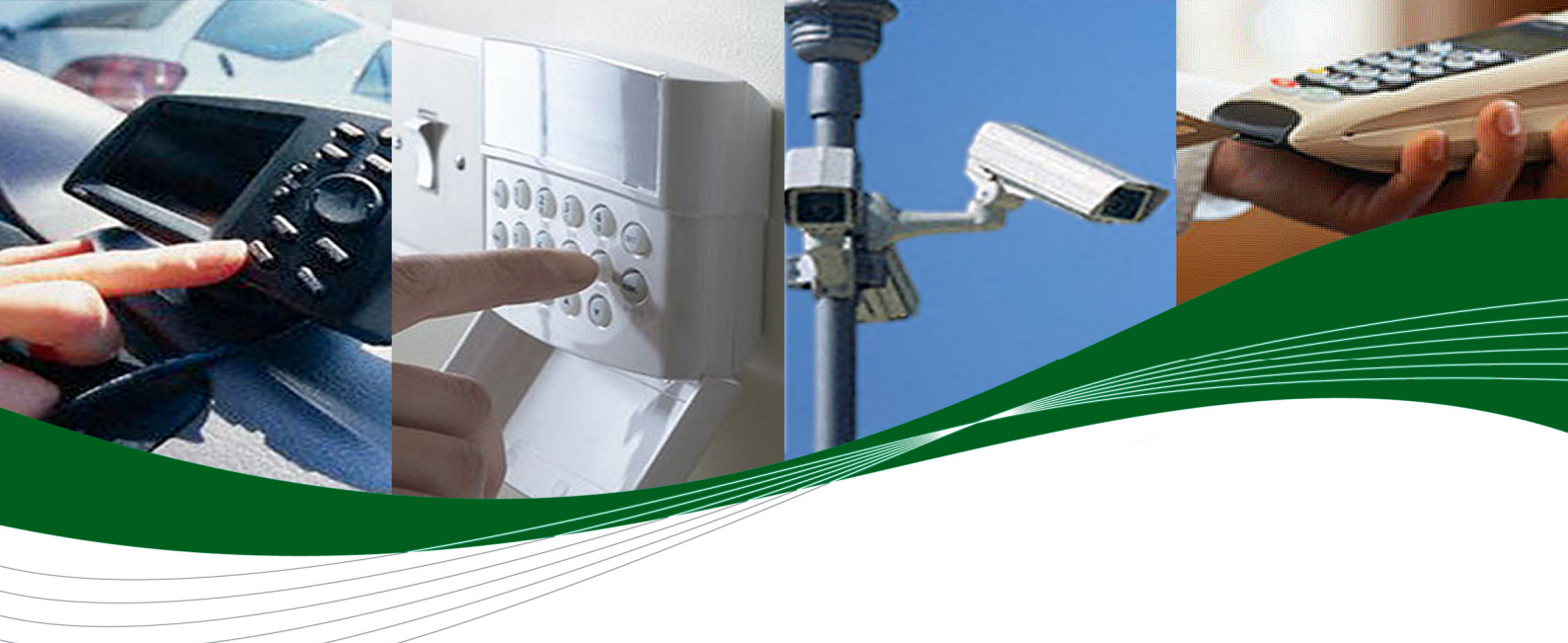

# Development Kit User Guide Q52 Omni Wireless CPU<sup>®</sup>

Reference: WI\_DEV\_ASSM\_UGD\_006

Revision: 001

Date: December 18, 2008

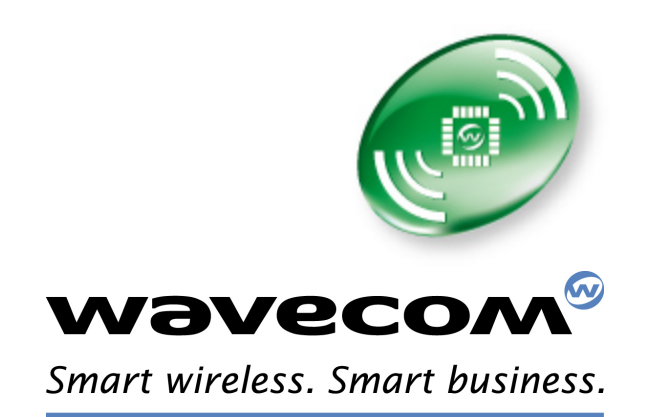

Wireless CPUs | Operating Systems | Integrated Development Environments | Plug-Ins | Services

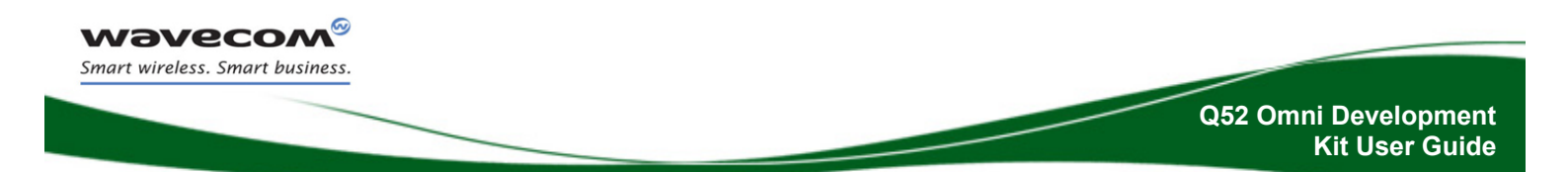

## Q52 Omni Development Kit User Guide

### Reference: WI\_DEV\_ASSM\_UGD\_006 Revision: 001 Date: December 18, 2008

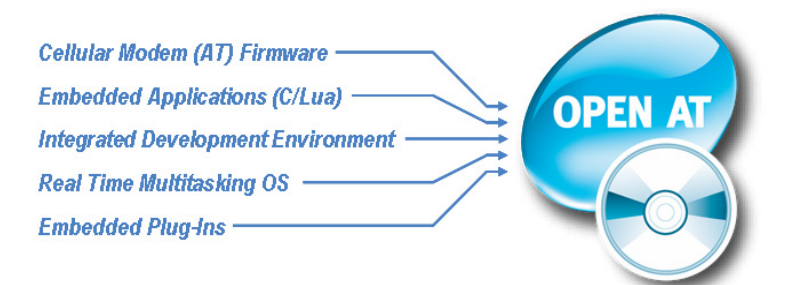

Powered by the Wavecom Open AT<sup>®</sup> Software Suite

**Wavecom**<sup>69</sup> © Confidential

This document is the sole and exclusive property of WAVECOM. Not to be distributed or divulged without prior written agreement.

Page: 1 / 24

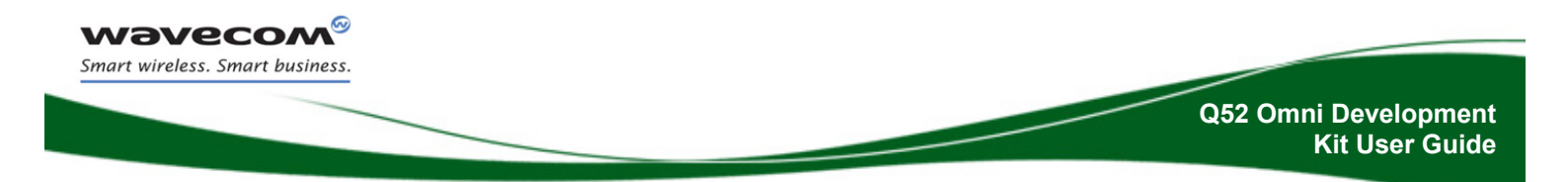

## Cautions

The antenna(s) used for this transmitter must be installed to provide a separation distance of at least 20 cm from all persons and must not be co-located or operating in conjunction with any other antenna or transmitter. The antenna(s) used for this transmitter must not exceed a gain of 3 dBi for mobile operation and 7 dBi for fixed operation.

Users and OEM integrators must be provided with antenna installation instructions and transmitter operating conditions for satisfying RF exposure compliance. OEM must also be provided with labeling instructions.

This device contains EGSM/GPRS functions. This filing is applicable for GSM850 MHz, E-GSM900 MHz, DCS1800 MHz and PCS1900 MHz operations.

Information provided herein by Wavecom is accurate and reliable. However no responsibility is assumed for its use.

General information about Wavecom and its range of products is available at the following internet address: <u>http://www.wavecom.com</u>

No patent liability is assumed with respect to the use of the information contained herein.

Page: 2 / 24

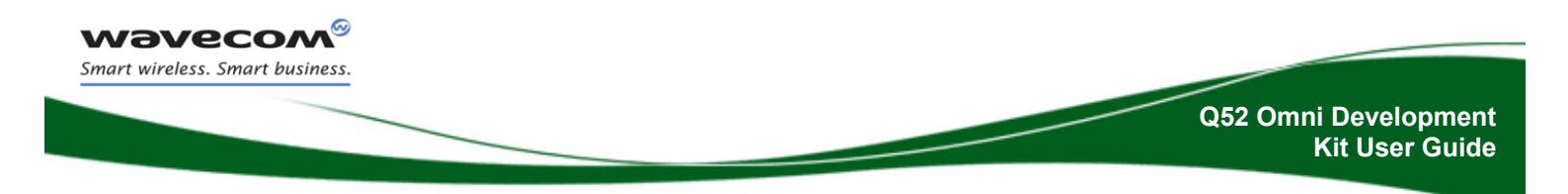

## **Trademarks**

OPEN AT

WAVECOM<sup>®</sup>, Wireless Microprocessor<sup>®</sup>, Wireless CPU<sup>®</sup>, Open AT<sup>®</sup> and certain other trademarks and logos appearing on this document, are filed or registered trademarks of Wavecom S.A. in France and/or in other countries. All other company and/or product names mentioned may be filed or registered trademarks of their respective owners.

## Copyright

This manual is copyrighted by WAVECOM with all rights reserved. No part of this manual may be reproduced, modified or disclosed to third parties in any form without the prior written permission of WAVECOM.

## **No Warranty/No Liability**

This document is provided "as is". Wavecom makes no warranties of any kind, either expressed or implied, including any implied warranties of merchantability, fitness for a particular purpose, or noninfringement. The recipient of the documentation shall endorse all risks arising from its use. In no event shall Wavecom be liable for any incidental, direct, indirect, consequential, or punitive damages arising from the use or inadequacy of the documentation, even if Wavecom has been advised of the possibility of such damages and to the extent permitted by law.

Page: 3 / 24

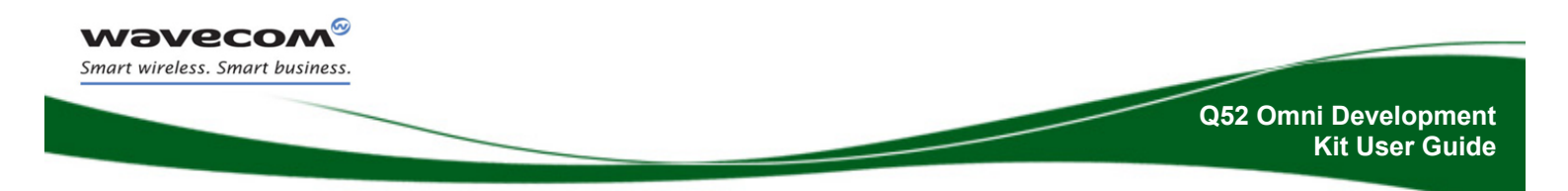

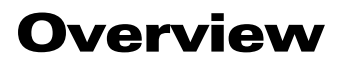

This document describes the Q52 Omni Development Kit based on a mother board Version 20, Ref. Wm0502301-012-20.

This Development Kit is equipment which can be used to develop software and hardware based on the Q52 Omni Wireless CPU<sup>®</sup>.

Refer to the documentation [1] for further information about the Q52 Omni Wireless  $CPU^{\$}$ .

Page: 4 / 24

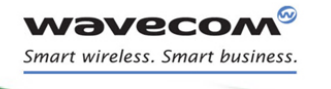

## **Document History**

| Revision | Date              | History of the evolution |  |
|----------|-------------------|--------------------------|--|
| 001      | December 18, 2008 | Creation                 |  |
|          |                   |                          |  |
|          |                   |                          |  |

Wavecom<sup>69</sup> © Confidential

This document is the sole and exclusive property of WAVECOM. Not to be distributed or divulged without prior written agreement.

Page: 5 / 24

## **Table of Contents**

| 1   | Q52 Omni Development Kit Description | 10 |
|-----|--------------------------------------|----|
| 1.1 | Carrier Board overview               |    |
| 1.2 | Base Board overview                  | 11 |
| 2   | General Description                  |    |
| 2.1 | Q52 Development Kit                  | 12 |
| 2.2 | RoHS Compliance                      | 12 |
| 3   | Power Supply                         |    |
| 3.1 | Main Supply Adapter                  |    |
| 3.2 | Main power Switch and LED Indication | 13 |
| 3.3 | Voltage setting of V_MAIN            | 14 |
| 3.4 | External Supply                      | 14 |
| 3.4 | 4.1 V_MAIN                           | 15 |
| 3.4 | 4.2 V_AUX                            | 15 |
| 4   | Buzzer and Flash LED                 | 15 |
| 5   | Control Functions                    |    |
| 5.1 | ON/OFF (PWR_EN)                      |    |
| 5.2 | Service / BOOT (DCD1)                | 16 |
| 6   | UART1 Function                       |    |
| 6.1 | RI LED                               | 18 |
| 7   | UART2 Function                       | 19 |
| 8   | Audio                                | 20 |
| 8.1 | Handset Connector                    | 22 |
| 9   | Others Interfaces                    |    |
| 9.1 | Reference Supply Output (VCC_2V8)    | 23 |
| 9.2 | Backup Battery (BAT-RTC)             | 23 |
| 9.3 | ADC Input signals (ADC0, ADC1)       | 23 |
| 9.4 | DAC Output signal (DAC0)             | 23 |
| 9.5 | Serial Bus                           | 23 |
| 9.6 | I <sup>2</sup> C Bus                 | 23 |
| 9.7 | External Interrupt                   | 24 |

#### Wavecom<sup>©</sup> © Confidential

Page: 6 / 24

This document is the sole and exclusive property of WAVECOM. Not to be distributed or divulged without prior written agreement.

**Wavecom** Smart wireless. Smart business.

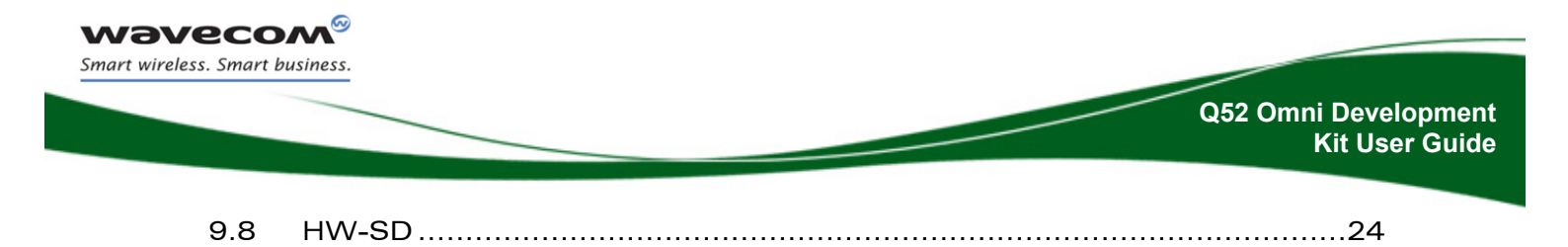

Page: 7 / 24

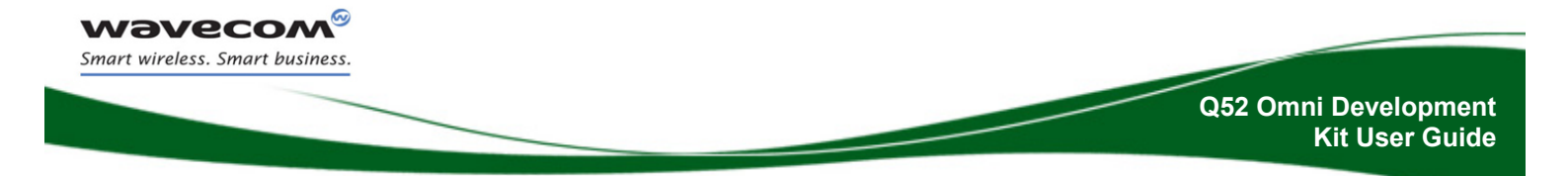

## **Reference Documents**

- [1] Q52 Omni Wireless CPU<sup>®</sup> Product Technical Specification and Customer Design Guidelines Ref.: WI\_DEV\_ASSM\_PTS\_001
- [2] Q52 Omni Wireless CPU<sup>®</sup> AT Commands Manual Ref.: WI\_DEV\_ASSM\_UGD\_003
- [3] Q52 Omni Wireless CPU<sup>®</sup> User Guide Ref.: WI\_DEV\_ASSM\_UGD\_005

Page: 8 / 24

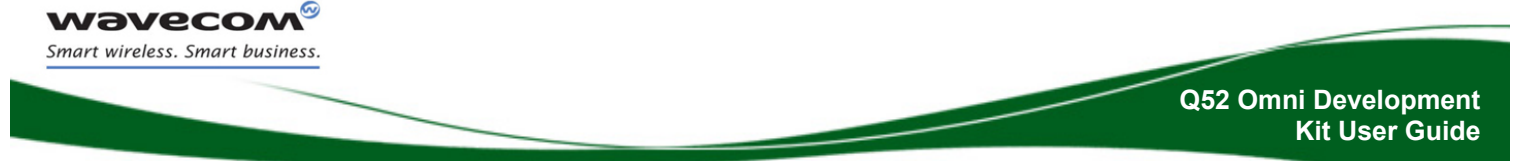

## **List of Abbreviations**

- ADC Analog to Digital Converter
- AUX AUXiliary
- CLK CLocK
- CPU Central Process Unit
- CTS Clear To Send
- DAC Digital to Analog Converter
- DC Direct Current
- DCD Data Carrier Detect
- DCE Data Communication Equipment
- DSR Data Set Ready
- DTE Data Terminal Equipment
- DTR Data Terminal Ready
- ESD ElectroStatic Discharges
- GND GrouND
- GPI General Purpose Input
- GPIO General Purpose Input Output
- GPO General Purpose Output
- IIC (I2C) Inter IC control bus
- I/O Input / Output
- MIC MICrophone
- PC Personal Computer
- PCB Printed Circuit Board.
- PCM Pulse Code Modulation
- PWM Pulse Width Modulation
- RF Radio Frequency
- **RI R**ing Indicator
- **RTC R**eal Time **C**lock
- **RTS R**equest **T**o **S**end
- **RXD** Receive Data
- SIM Subscriber Identity Module
- SPI Serial Peripheral Interface
- SPK SPeaKer
- TP Test Point
- TXD Transmit Data
- USB Universal Serial Bus
- V\_AUX +12V supply for Q52 and CM52
- **V\_MAIN** 3.6V to 4.0V supply for Q52, or 4.5V to 5.5V for CM52

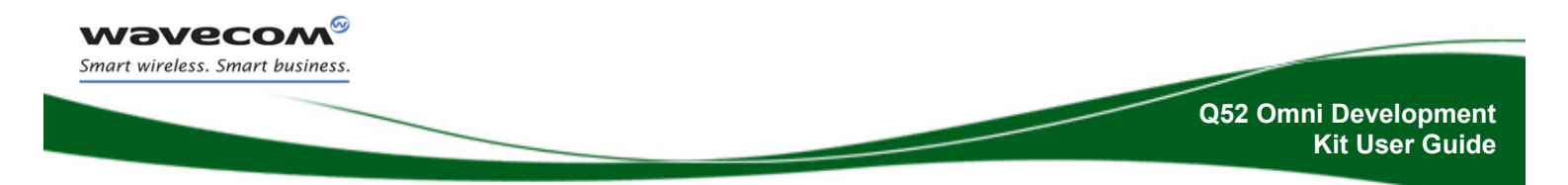

## **1Q52 Omni Development Kit Description**

#### **1.1 Carrier Board overview**

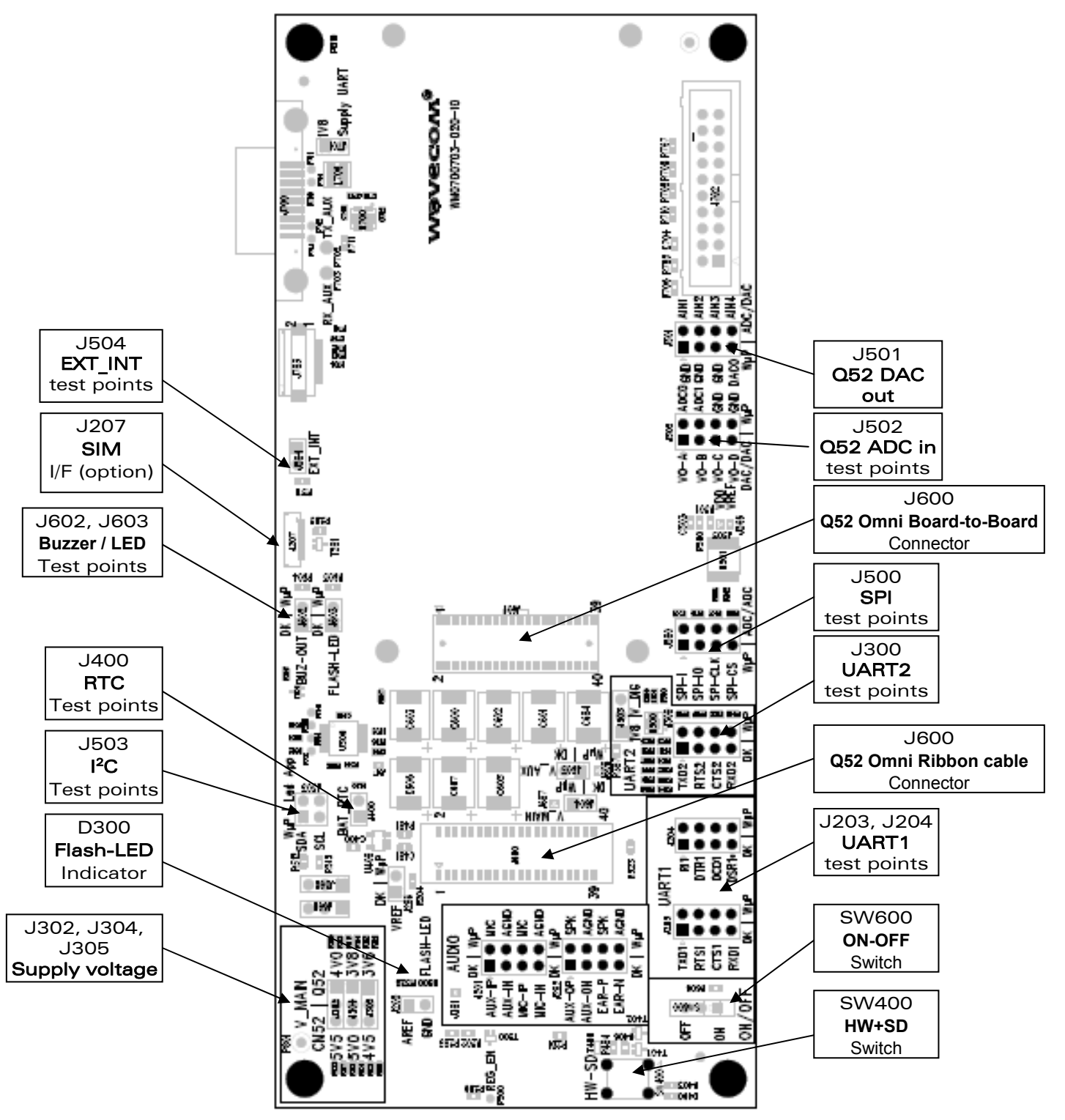

Figure 1: Q52 Omni Development Kit - Carrier Board

#### Wavecom<sup>69</sup> © Confidential

This document is the sole and exclusive property of WAVECOM. Not to be distributed or divulged without prior written agreement.

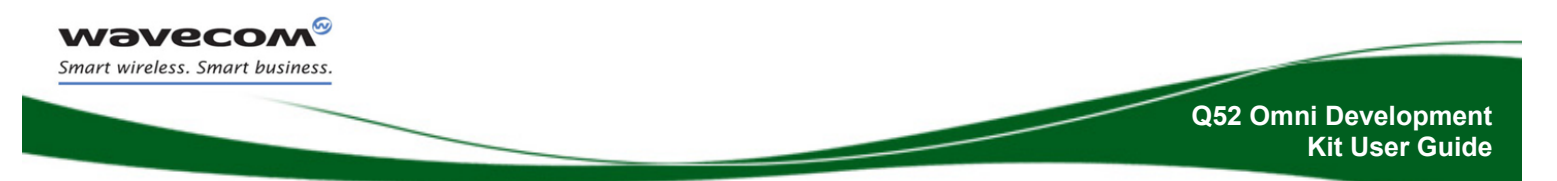

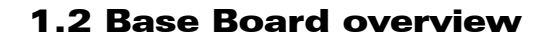

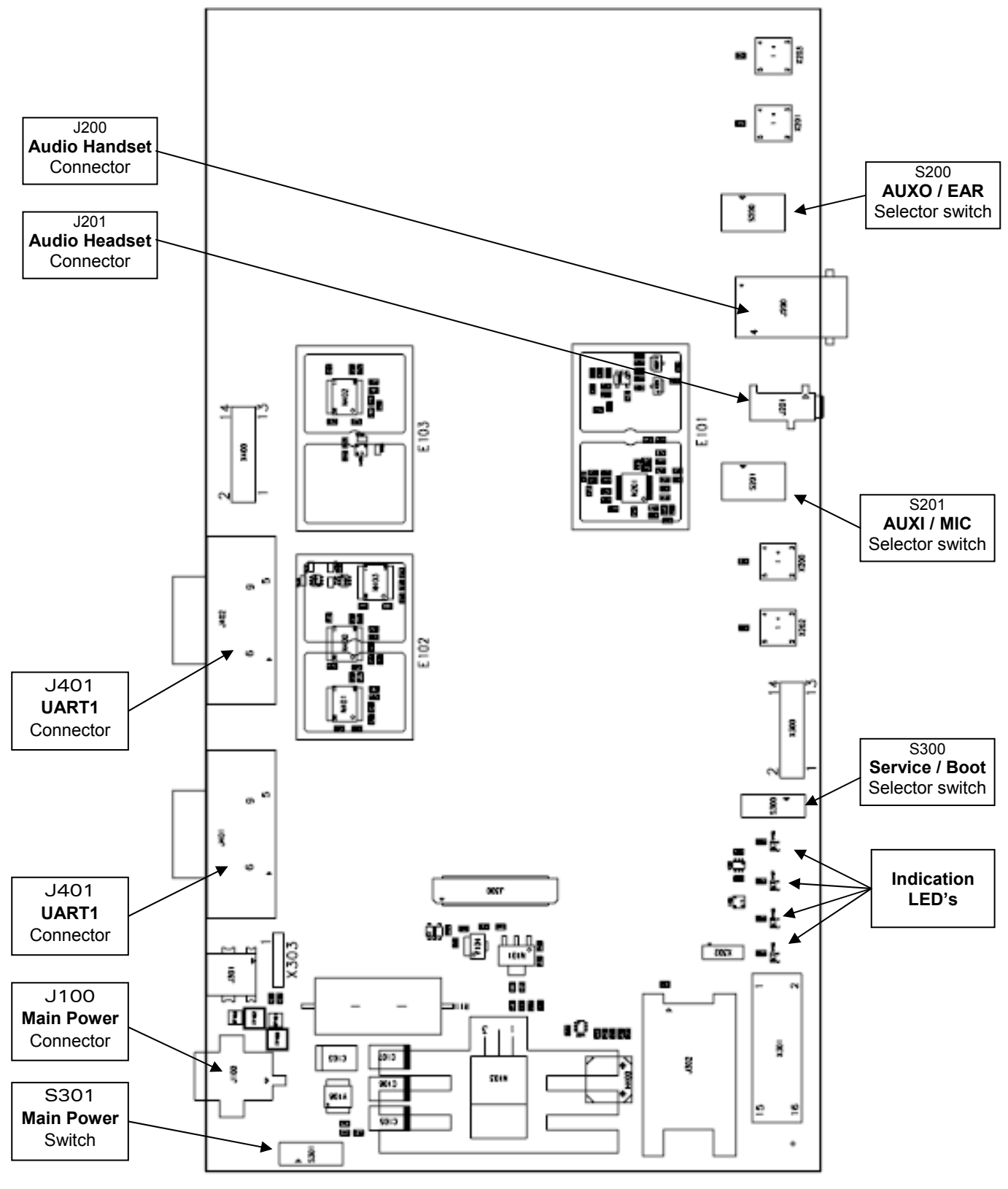

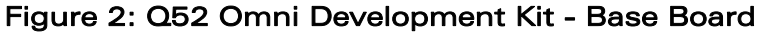

#### **Wavecom**<sup>69</sup> © Confidential

Page: 11 / 24

This document is the sole and exclusive property of WAVECOM. Not to be distributed or divulged without prior written agreement.

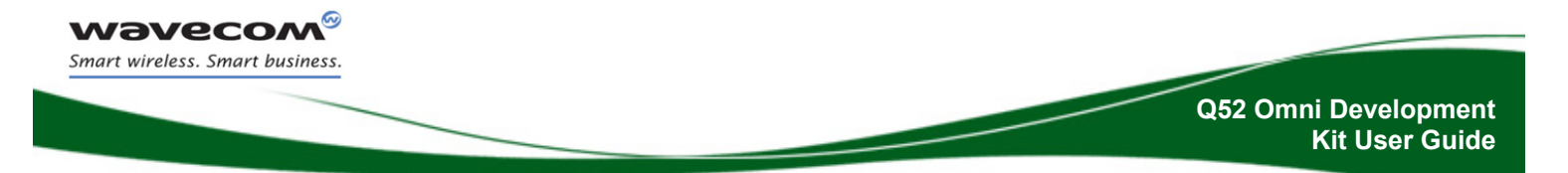

## **2** General Description

### 2.1 Q52 Development Kit

All Q52 Development Kit functionality is provided by the Q52 Omni Wireless CPU<sup>®</sup>. Interfaces on the board include:

- Main serial link RS232, UART1
- Ring Indicator
- Auxiliary serial link RS232, UART2 with 4 signals
- AUDIO connector
- LEDs for several indications
- Power supply connector
- ON/OFF switch
- SERVICE / BOOT switch
- Buzzer
- Flash LED

#### **2.2 RoHS Compliance**

The Q52 Omni and the Development Kit board are compliant with RoHS (Restriction of Hazardous Substances in Electrical and Electronic Equipment) Directive 2002/95/EC which sets limits for the use of certain restricted hazardous substances. This directive states that "from 1st July 2006, new electrical and electronic equipment put on the market does not contain lead, mercury, cadmium, hexavalent chromium, polybrominated biphenyls (PBB) or polybrominated diphenyl ethers (PBDE)".

Wireless CPU<sup>®</sup> units which are compliant with this directive are identified by the RoHS logo on their label.

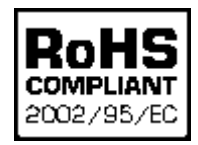

Wavecom<sup>69</sup> © Confidential

This document is the sole and exclusive property of WAVECOM. Not to be distributed or divulged without prior written agreement.

Page: 12 / 24

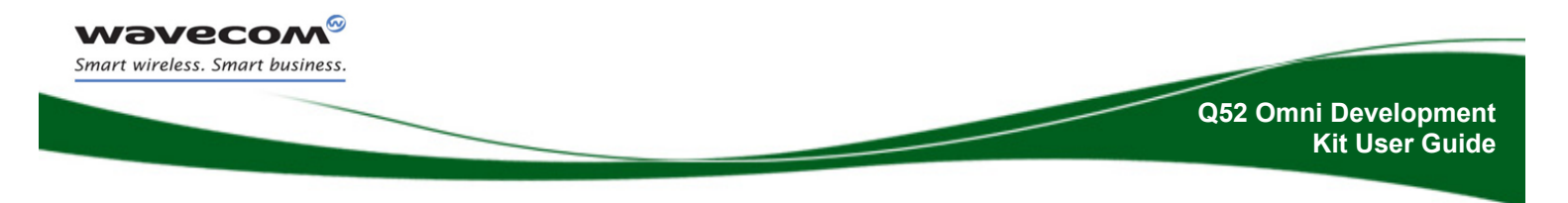

## **3 Power Supply**

The main +12V power is supplied from an external AC/DC adaptor through connector J100. It supplies all circuitry on the two developer boards (base board and carrier board).

### **3.1 Main Supply Adapter**

The Q52 Development Kit is powered by an AC/DC power supply.

| Manufacturer | Reference | Characteristics |
|--------------|-----------|-----------------|
| Astrodyne    |           | 12V DC / x.x A. |

Table 1: Main supply adapter reference

### **3.2 Main power Switch and LED Indication**

"Main Power" indicator is a red LED located on the base board. It indicates the presence of the main supply adaptor and that the Development Kit is powered on; S301 "MAIN PWR" is set to "ON".

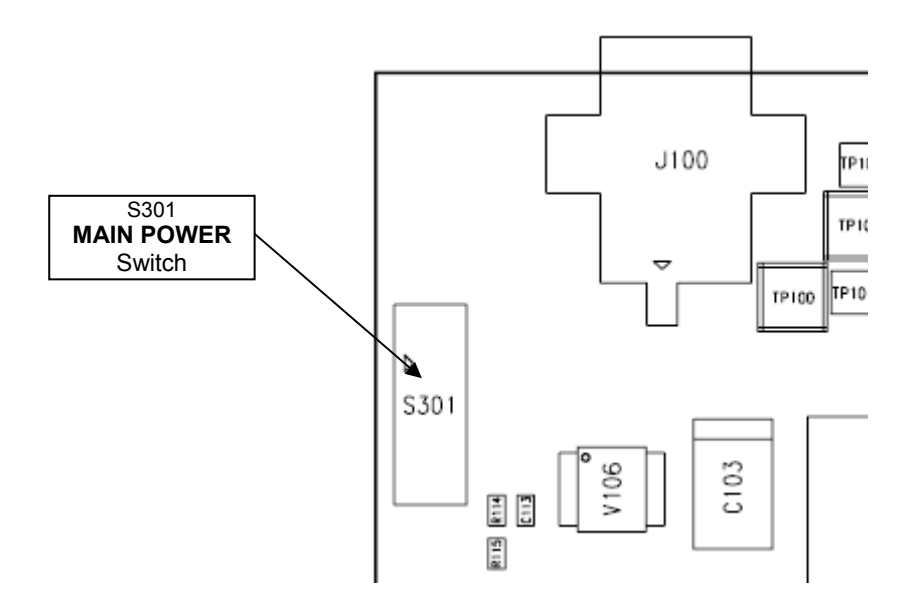

The indicator LED "MAIN POWER" is located on the base board in the indication LED area in the front.

**Wavecom**<sup>6</sup> © Confidential

This document is the sole and exclusive property of WAVECOM. Not to be distributed or divulged without prior written agreement.

Page: 13 / 24

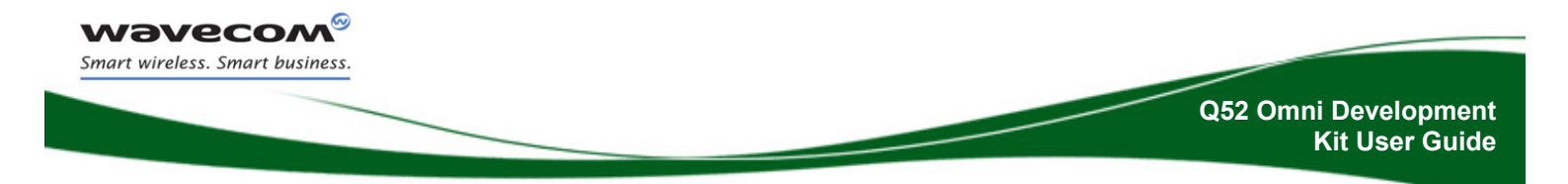

### 3.3 Voltage setting of V\_MAIN

It is possible to select different Main supply voltage levels (V\_MAIN) by applying a jumper on header pins J302, J304, or J305. The headers can be found in the upper left corner of the Carrier Board. The voltage settings support two products; CM52 and Q52 Omni.

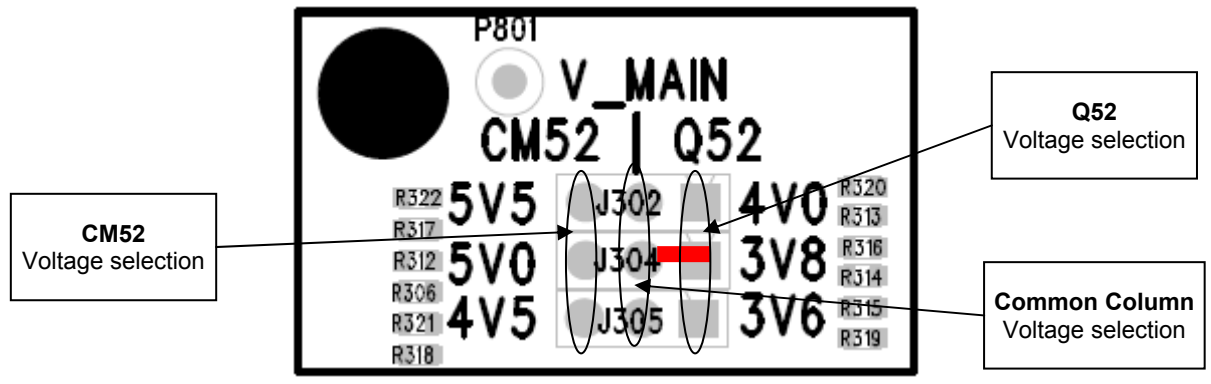

Figure 3: Supply voltage setting

To select the nominal supply voltage setting for Q52, the jumper shall be placed between the center and right column in the middle position (see Figure 3). This will set the supply voltage to 3.8V (factory setting).

### **3.4 External Supply**

It is possible to apply a custom voltage source on both V\_MAIN and V\_AUX. Customers can use this feature to test out their own power supplies before creating an application PCB.

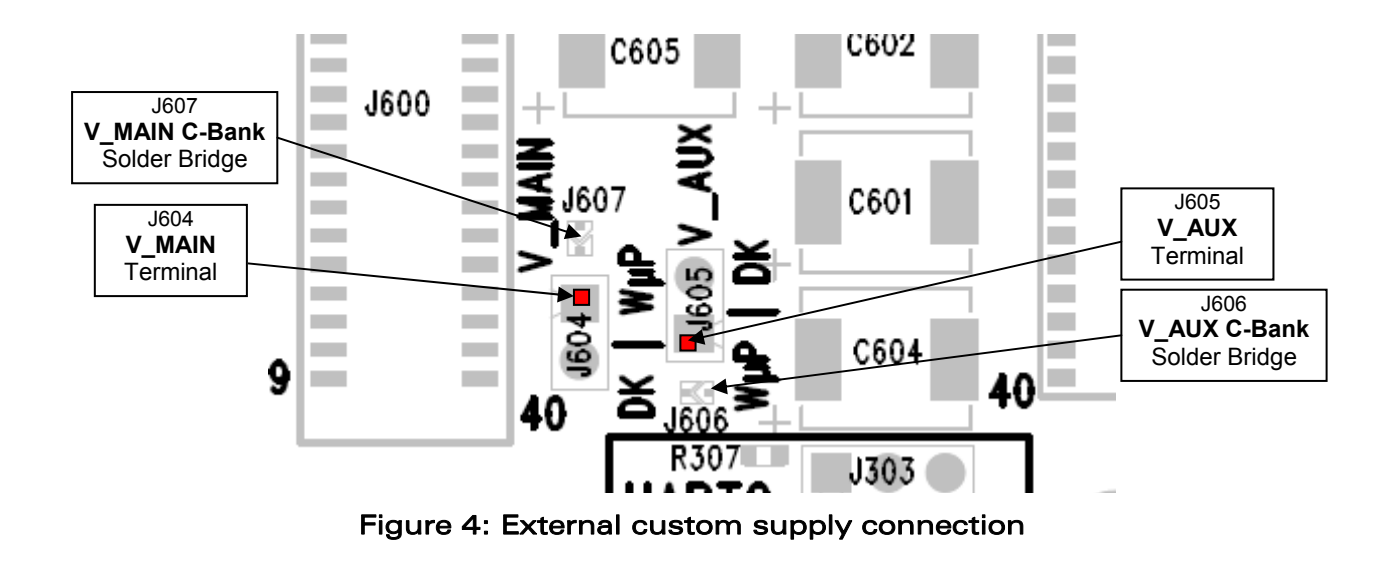

#### **Wavecom**<sup>69</sup> © Confidential

This document is the sole and exclusive property of WAVECOM. Not to be distributed or divulged without prior written agreement.

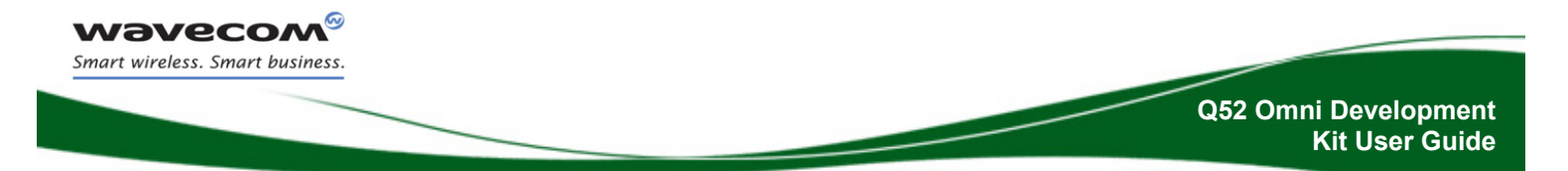

#### 3.4.1 V\_MAIN

To apply an external supply on V\_MAIN, jumper J604 should be removed and the custom supply be connected to the terminal indicated in Figure 4. If a capacitor bank is required for stability, Solder Bridge J607 can be shorted. This will add a capacitor bank of 300uF.

#### 3.4.2 V\_AUX

To apply an external supply on V\_AUX, jumper J605 should be removed and the custom supply be connected to the terminal indicated in Figure 4. If a capacitor bank is required for stability, Solder Bridge J606 can be shorted. This will add a capacitor bank of 500uF.

## 4 Buzzer and Flash LED

The "BUZZER" is located on the base board. To connect it to BUZZ-OUT of Q52, jumper J602 must be mounted, or mount a 0 ohm resistor on R604.

The "FLASH LED" is located on the carrier board. To connect it to the LED output of Q52, jumper J603 must be mounted, or mount a 0 ohm resistor on R605.

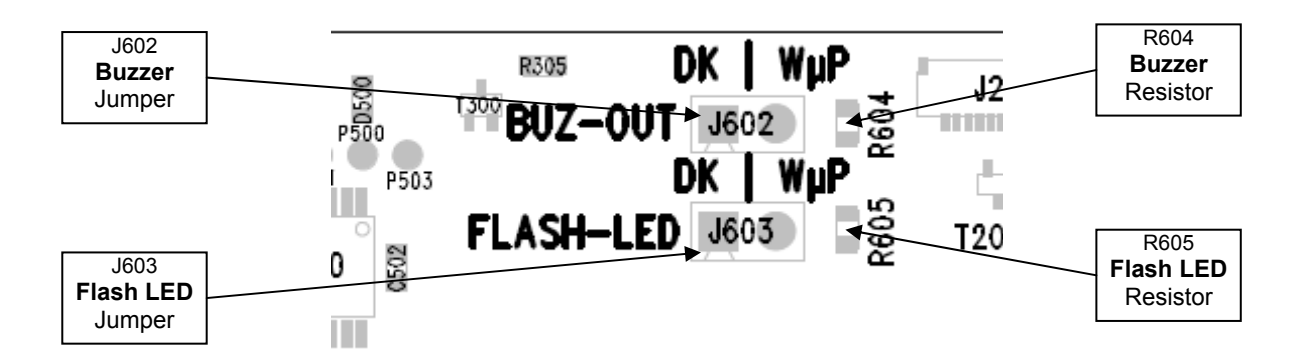

This document is the sole and exclusive property of WAVECOM. Not to be distributed or divulged without prior written agreement.

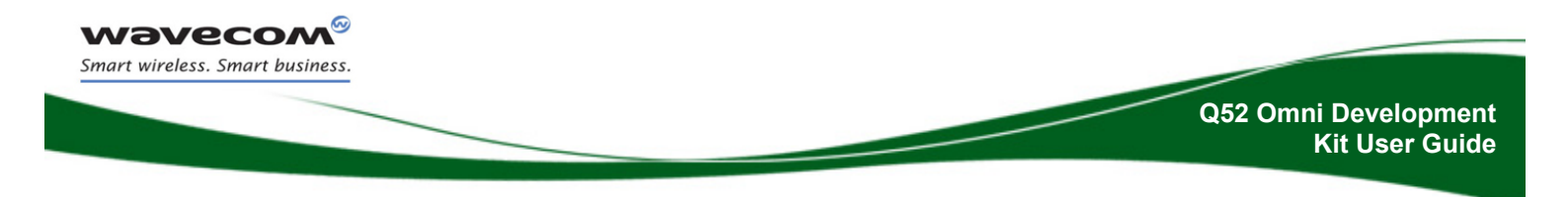

## **5 Control Functions**

## 5.1 ON/OFF (PWR\_EN)

To be able to power on the Q52 or CM52 the main power switch S301 on the base board must be set to "ON" (see 3.2 above). This is indicated by the "MAIN POWER" LED.

The powering up of the Q52 or CM42 is controlled by the ON/OFF switch SW600 located on the carrier board, which set to the ON-position will power up the unit. The success powering of the unit is indicated by the "UNIT POWERED ON" LED located in the indication LED area of the base board.

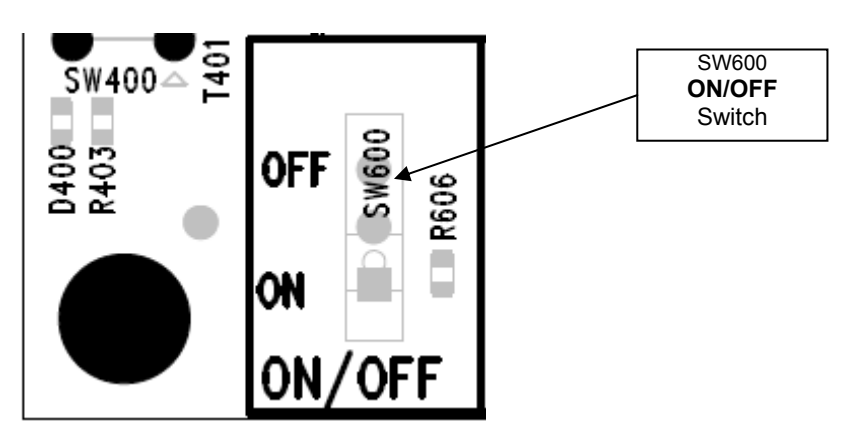

Figure 5: ON/OFF switch

## 5.2 Service / BOOT (DCD1)

The Service / BOOT switch S300 is only used to download new software to the Q52 Omni via UART1, with the specific downloaded software provided by WAVECOM. By default S300 switch, located on the base board, must be in the "NORMAL MODE" position.

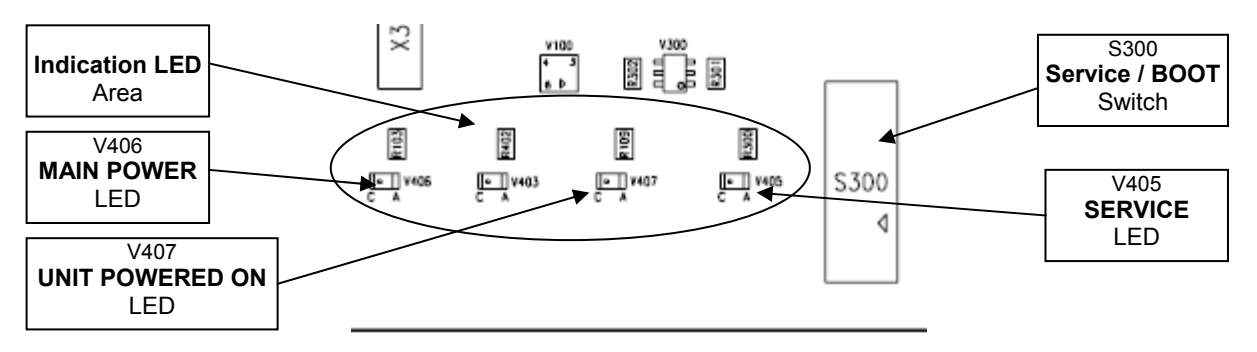

Figure 6: Service / BOOT switch

**Wavecom**<sup>69</sup> © Confidential

This document is the sole and exclusive property of WAVECOM. Not to be distributed or divulged without prior written agreement.

Page: 16 / 24

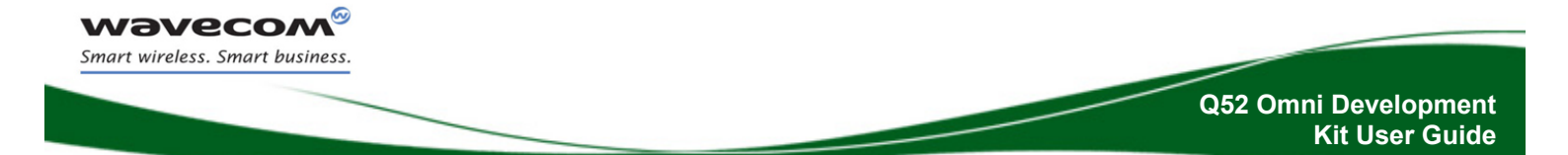

Before downloading new SW the whole Development Kit should be powered down (S301 set to "OFF").

The sequence for powering the unit up in Service / BOOT – mode is listed below:

- 1. Ensure main power is off (base board switch S301 set to "OFF").
- 2. Set Service / BOOT switch S300 on the base board to "SERVICE MODE".
- 3. Set ON/OFF switch SW600 on the carrier board to "ON".
- 4. Connect the computer RS-232 interface to UART1.
- 5. Start SW down load sequence.
- 6. Apply main power by setting the MAIN POWER switch S301 of the base board to "ON".

Page: 17 / 24

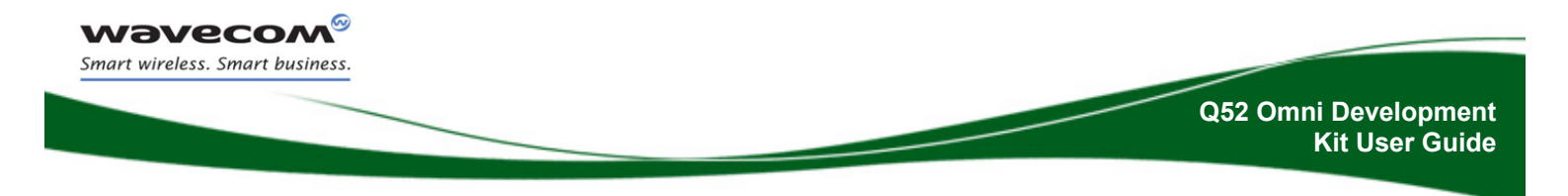

## **6 UART1 Function**

The UART1 function is the main RS232 serial link of the Q50 Omni / CM52. By default UART1 is available on its dedicated base board connector J401.

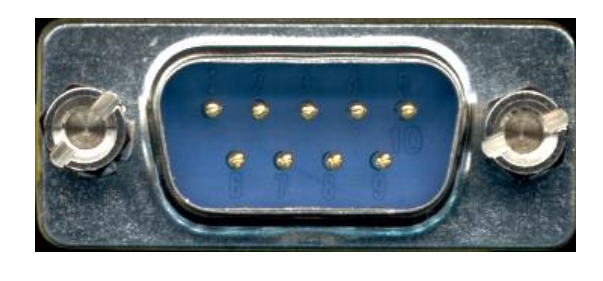

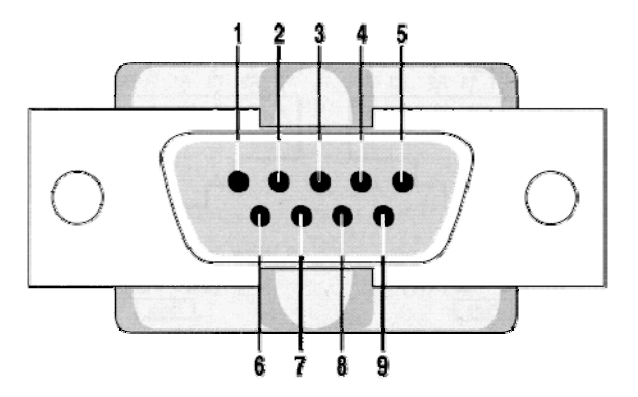

| Pin Number | Signal Name | I/O | I/O Type           | Description                               |
|------------|-------------|-----|--------------------|-------------------------------------------|
| 1          | 1 DCD       |     | RS232<br>(V24/V28) | Data Carrier Detect<br>Out From Q52/CM42  |
| 2          | RXD         | 0   | RS232<br>(V24/V28) | Receive serial data<br>Data From Q52/CM42 |
| 3          | TXD         | I   | RS232<br>(V24/V28) | Transmit serial data<br>Data To Q52/CM42  |
| 4          | DTR         | I   | RS232<br>(V24/V28) | Data Terminal Ready<br>In To Q52/CM42     |
| 5          | GND         |     |                    | Ground                                    |
| 6          | DSR         | 0   | RS232<br>(V24/V28) | Data Set Ready<br>Out From Q52/CM42       |
| 7          | RTS         | I   | RS232<br>(V24/V28) | Request To Send<br>In To Q52/CM42         |
| 8          | CTS         | 0   | RS232<br>(V24/V28) | Clear To Send<br>Out From Q52/CM42        |
| 9          | RI          | 0   | RS232<br>(V24/V28) | Ring Indicator<br>Out From Q52/CM42       |

Table 2: UART1 pin-out

### 6.1 RI LED

The "RING INDICATOR" indicator is a green LED located in the Indicator LED area on the base board. The LED blinks in the case of incoming calls.

**Wavecom**<sup>69</sup> © Confidential

Page: 18 / 24

This document is the sole and exclusive property of WAVECOM. Not to be distributed or divulged without prior written agreement.

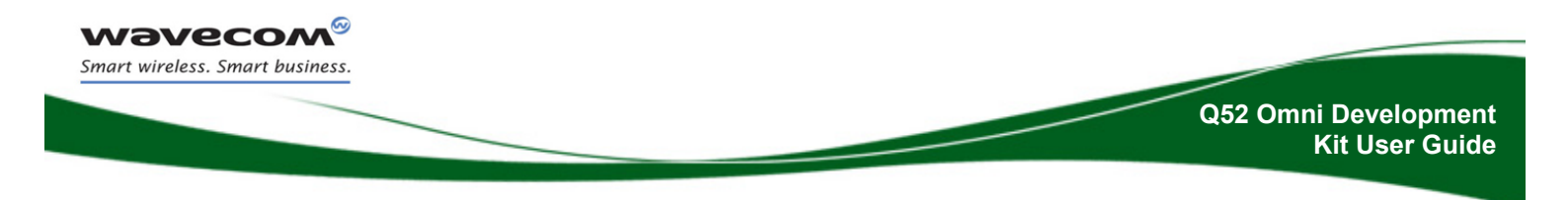

## **7 UART2 Function**

The UART2 function is the auxiliary RS232 serial link of the Q52. It operates at 1.8V, but is level translated to 2.8V on the carrier board before being routed to J402 of the base board.

J402 is a SUB-D 9-pin female connector. The table below defines the connector signals.

| Pin Number   | Signal Name | I/O | I/O Type           | Description                               |
|--------------|-------------|-----|--------------------|-------------------------------------------|
| 1            | 1 Not used  |     | -                  | _                                         |
| 2            | RXD         | 0   | RS232<br>(V24/V28) | Receive serial data<br>Data From Q52/CM42 |
| 3            | TXD         | I   | RS232<br>(V24/V28) | Transmit serial data<br>Data To Q52/CM42  |
| 4            | Not used    | -   | -                  | -                                         |
| 5            | GND         |     |                    | Ground                                    |
| 6            | Not used    | -   | -                  | -                                         |
| 7            | RTS         | I   | RS232<br>(V24/V28) | Request To Send<br>In To Q52/CM42         |
| <b>8</b> CTS |             | 0   | RS232<br>(V24/V28) | Clear To Send<br>Out From Q52/CM42        |
| 9 Not used   |             | -   | -                  | -                                         |

Table 3: UART2 pin-out

This document is the sole and exclusive property of WAVECOM. Not to be distributed or divulged without prior written agreement.

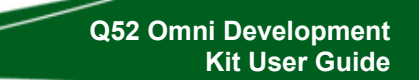

## 8 Audio

**Wavecom** Smart wireless. Smart business.

There is one single ended audio interface on the Q52 Omni containing MIC, SPK and an audio reference AGND.

The base board has two differential audio interfaces (MIC/EAR and AUXI/AUXO). The MIC/EAR directly connects the handset to Q52 via the carrier board, while AUXI/AUXO is going through amplifiers before being routed to Q52 via the carrier board.

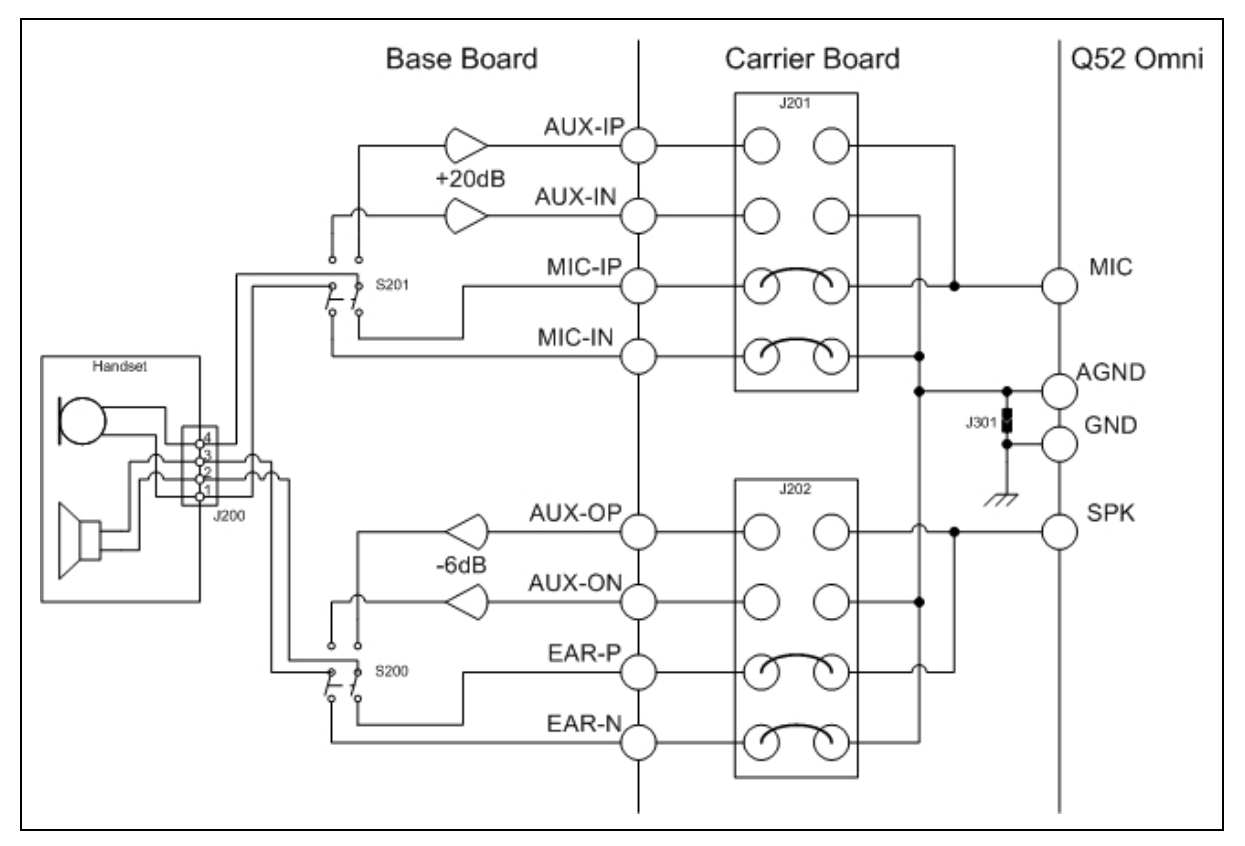

Figure 7: Audio path overview

Default recommended jumper settings for J201 and J202 of the carrier board are shown in Figure 7 above. S200 on the base board should be set to "EAR" and S201 on the base board should be set to "MIC". This provides a low gain path to Q52 Omni.

Page: 20 / 24

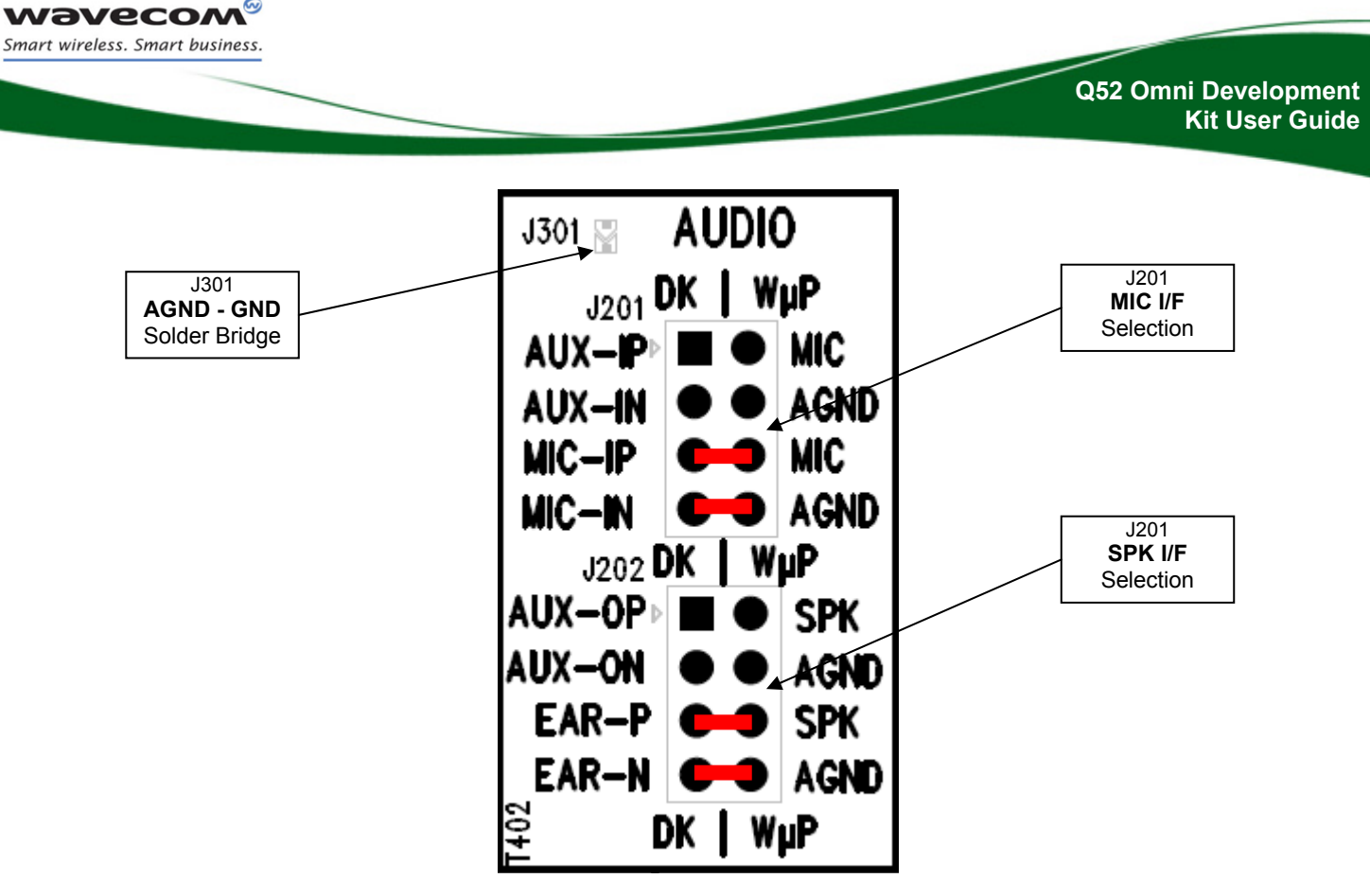

Figure 8: Audio setup on carrier board

By default, AUDIO signals are available on its dedicated carrier board test point interfaces J201 (MIC / AUXI), and J202 (EAR / AUXO). Their recommended default setting is shown in Figure 8 above.

Solder bridge J301 should be bridged so to connect AGND with GND.

| Setting         | J201           | S201 |  |  |
|-----------------|----------------|------|--|--|
| Mic Low Gain    | MIC-IP to MIC  | MIC  |  |  |
| MIC. LOW Gall   | MIC-IN to AGND |      |  |  |
| Mia High Cain   | AUX-IP to MIC  |      |  |  |
| wite. High Gain | AUX-IN to AGND | AUXI |  |  |

Table 4: Microphone Settings

| Setting       | J202           | S200 |  |
|---------------|----------------|------|--|
| SPK Low Cain  | SPK to EAR-P   | EAD  |  |
| SFR LOW Gall  | AGND to EAR-N  | LAN  |  |
| SDK High Coin | SPK to AUX-OP  | AUXO |  |
| SPK High Gain | AGND to AUX-ON |      |  |

Table 5: Speaker Settings

**Wavecom**<sup>69</sup> © Confidential

This document is the sole and exclusive property of WAVECOM. Not to be distributed or divulged without prior written agreement.

Page: 21 / 24

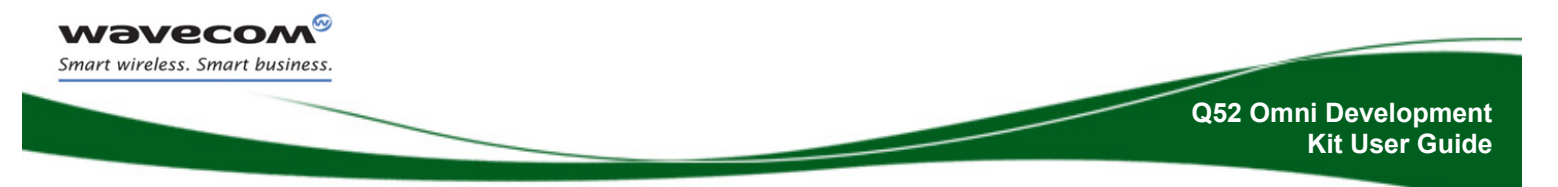

### 8.1 Handset Connector

**Caution**: The analog audio channels are very sensitive to noise; this board is not designed for audio noise optimization.

J200 is a RJ9 4-pin connector.

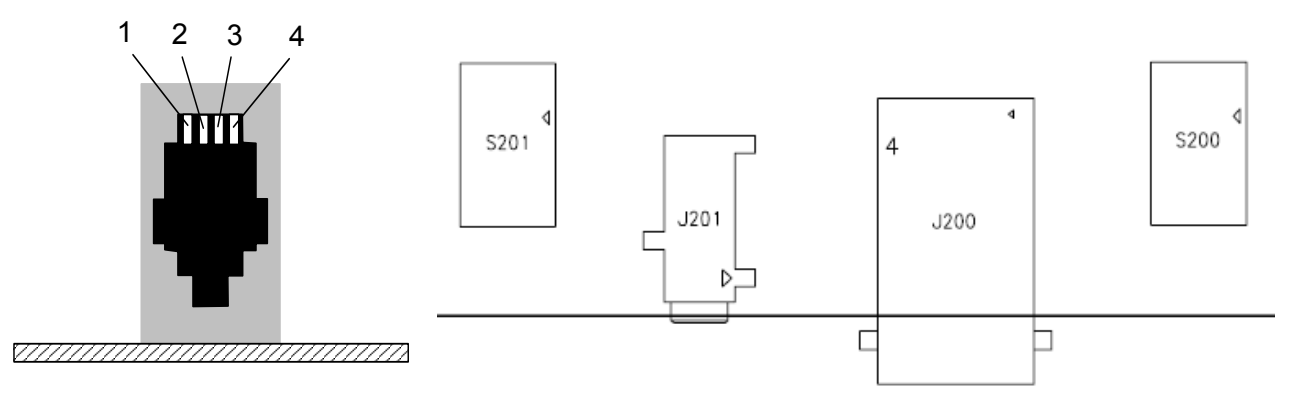

Figure 9: Handset connectorJ200

Table 16 defines the signals and relative pins for the AUDIO1 connector.

| Pin<br>Number | Signal<br>Name   | I/O | I/O Type | Description                  |
|---------------|------------------|-----|----------|------------------------------|
| 1             | MIC-IN<br>AUX-IN | I   | Analog   | Microphone<br>negative input |
| 2             | EAR-N<br>AUX-ON  | 0   | Analog   | Speaker<br>negative output   |
| 3             | EAR-P<br>AUX-OP  | 0   | Analog   | Speaker<br>positive output   |
| 4             | MIC-IP<br>AUX-IP | I   | Analog   | Microphone<br>positive input |

Table 6: Pin out of the Handset connector

**Wavecom**<sup>69</sup> © Confidential

This document is the sole and exclusive property of WAVECOM. Not to be distributed or divulged without prior written agreement.

Page: 22 / 24

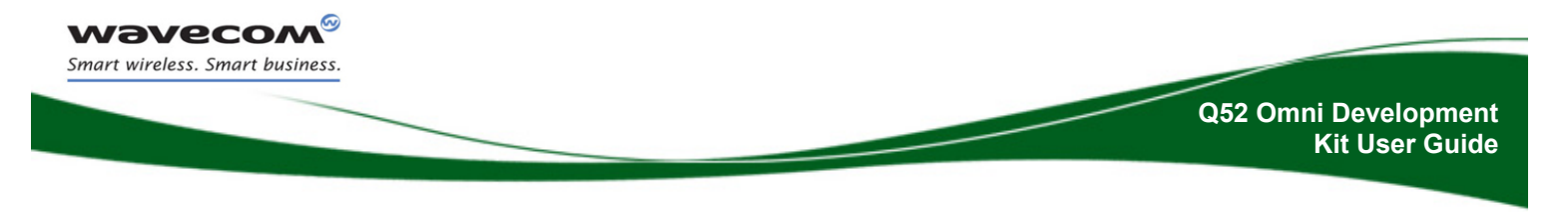

## **9 Others Interfaces**

There are other available interfaces on the Q52 Development Kit.

## 9.1 Reference Supply Output (VCC\_2V8)

The VCC\_2V8 output can be used to connect pull-up resistors and can supply minor external logic such as level translators etc. It must be used as a reference supply for all external interfaces.

## 9.2 Backup Battery (BAT-RTC)

The Q52 provides this input/output signal (BAT-RTC) to connect a Real Time Clock power supply. This pin is used like a backup power supply to save date and time values when V\_MAIN is switched off. Q52 will output 2.7V  $\pm$ 2% with a typical output current of 1.0mA. (0.4mA to 2.0mA).

## 9.3 ADC Input signals (ADC0, ADC1)

The Q52 provides two analog to digital converters. These are 10-bit resolution ADCs ranging from 0V to 2V.

## 9.4 DAC Output signal (DAC0)

The Q52 provides one digital to analog converter, the DAC0 signal. This is an 8-bit resolution DAC ranging from 0V to 2.3V.

### 9.5 Serial Bus

The Q52 provides one SPI bus. The master mode is available up to 13Mbit/s with 3 or 4 wires.

## 9.6 I<sup>2</sup>C Bus

The Q52 provides one  $I^2C$  bus.

Wavecom<sup>69</sup> © Confidential

This document is the sole and exclusive property of WAVECOM. Not to be distributed or divulged without prior written agreement.

Page: 23 / 24

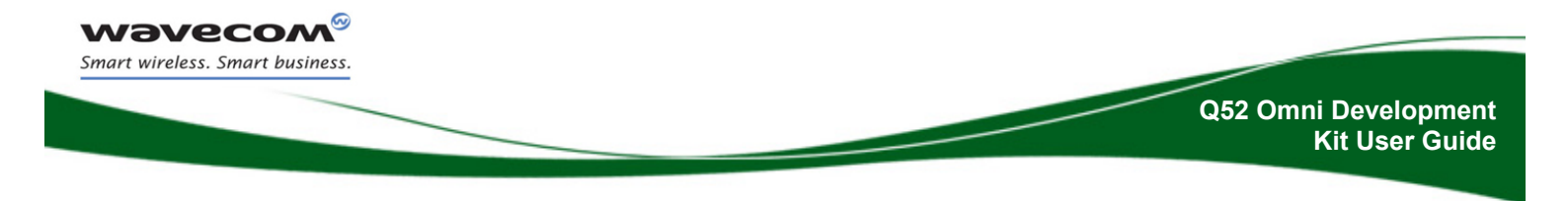

#### 9.7 External Interrupt

The Q52 provides an external interrupt "EXT-INT".

### 9.8 HW-SD

The Q52 provides a HardWare ShutDown feature. By applying a short low pulse (nominally 150ms), Q52 will perform a controlled power down sequence.

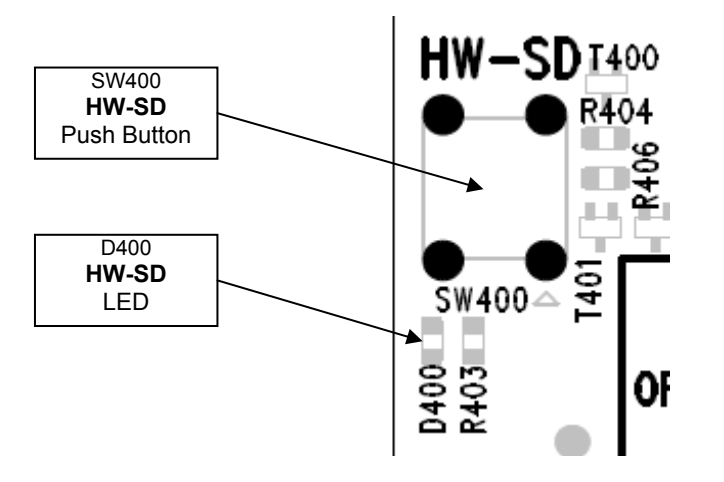

When a low level is applied on HW-SD, Q52 re-defines the signal from an input to an output and sets it low. LED D400 will be turned on until Q52 has performed a proper shut down. At this point Q52 will re-define HW-SD as an input and it will be pulled high, causing LED D400 to turn off. It is now safe to remove power from Q52.

Page: 24 / 24

This document is the sole and exclusive property of WAVECOM. Not to be distributed or divulged without prior written agreement.

 WAVECOM S.A.: 3 esplanade du Foncet - 92442 Issy-les-Moulineaux - France - Tel: +33 1 46 29 08 00 - Fax: +33 1 46 29 08 08

 Wavecom, Inc: 430 Davis Drive, Suite 300 Research Triangle Park, North Carolina, USA - Tel: +1 919 237 4000 - Fax: +1 919 237 4140

 WAVECOM Asia-Pacific: Unit 201-207, 2nd Floor, Bio-Informatics Centre No. 2 Science Park West Avenue, Hong Kong Science Park, Shatin, New Territories, Hong Kong (PRC) - Tel: +852-2824 0254 - Fax: +852-2824 0255

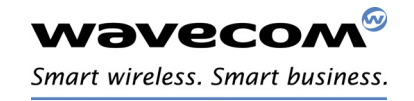